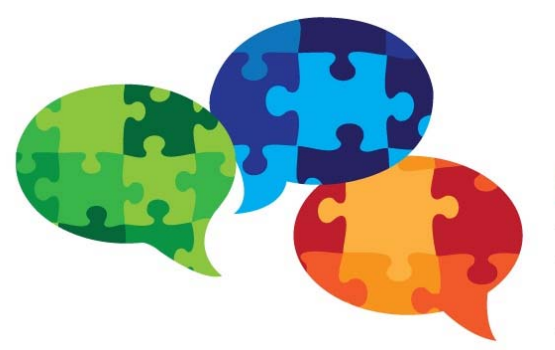

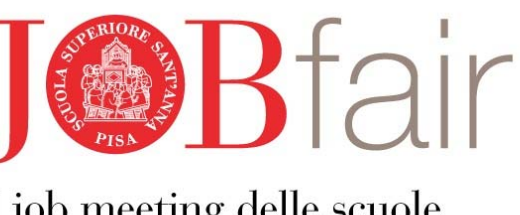

Il job meeting delle scuole di eccellenza italiane

# JOBFAIR 2018 PLATFORM GUIDELINES FOR STUDENTS REGISTRATION

- 1. <u>www.jobfair2018.santannapisa.it</u> is the web site dedicated to the JOBFair 2018 scheduled in Pisa on October 24th and 25th: it includes a public section containing all the information on the initiative and the related organization, including the two-day program and the list of participating companies.
- 2. The platform also offers a back-office section for the management of the matching companies / students and the drafting of the agendas of the October 25th interviews. You can request an interview with the companies of your interest. You will receive a notification by email when the company accepts or declines your request.
- 3. Each agenda will be divided into 20-minute slots (15 minutes of interview + 5 minutes for moving from one location to another). The talks will take place from 9am to 1pm and from 2pm to 6pm.
- 4. You will be able to view the profiles of the companies taking part in the initiative while your profile will be accessible only to the companies you have requested an interview with.
- 5. You can register on the platform from Thursday, October 4th to Thursday, October 18th (midnight). Please consider that the "first come, first served" principle applies in generating the agendas. We therefore recommend that you register as soon as possible in order to have more options.

# **STEP 1**

Access the platform by following the link <u>www.jobfair2018.santannapisa.it</u> and clicking on the green box "REGISTER NOW" on the right-hand side of the screen.

| JOBFair 2018 – Il job meeting delle scuole di eccellenza<br>Un gruppo selezionato di aziende leader incontrerà gli allievi e gli<br>ex allievi delle sei scuole universitarie superiori italiane: è il primo<br>job meeting dedicato ai talenti di Scuola Superiore Sant'Anne e Scuola<br>Normale Superiore di Pia, IUSS di Pavia, Scuola IMT Alti Studi Lucca,<br>Gran Sasso Science Institute dell'Aquila e Scuola Internazionale<br>Superiore di Studi Avaratta di Trieste.<br>Gli allievi delle scuole superiori che si affocciano al mondo del                           | Registar now<br>Open until 17 October 2018<br>LOCATION<br>Piazzo Martii della Libertà<br>Piazzo Martii della Libertà, 33 Martiri<br>Pia, Italy<br>ORGANISED BY |  |
|----------------------------------------------------------------------------------------------------|----------------------------------------------------------------------------------------------------|--|
| lavoro si sono dati oppuntamento il prossimo 25 ottobre alla Scuola<br>Superiore San'Anna di Pica. Joh Farie glutta alla quinta diata di edizione, e<br>rinnova dopo la prima esperienza del 2016, la partecipazione corale<br>delle sei istituzioni che valorizzono il talento e il mento, con<br>l'intento di consolidare il lagame virtusoso tra formazione di eccellenza<br>e mondo delle imprese, in un'ottica di placement.<br>L'oblettivo della giornata è creare un'occasione unica di incontro<br>tra imprese landare e iscreze umo ad dittisima potenziale che dopo | Sant'Anna<br>Kuai baawa kaan ka                                                                                                    |  |

# **STEP 2**

Start the registration procedure.

|                                                                                                    | 0                                                                                                    | 2                                                                                                    | 3                                                                                     |
|----------------------------------------------------------------------------------------------------|----------------------------------------------------------------------------------------------------|----------------------------------------------------------------------------------------------------|---------------------------------------------------------------------------------------|
|                                                                                                    | PARTICIPATION TYPE                                                                                                    | ATTENDANCE                                                                                                    | PROFILE                                                                               |
|                                                                                                    | Change your type of a set                                                                                                    | ticination                                                                                                    |                                                                                       |
| e the                                                                                                    | Choose your type of par                                                                                                    | ticipation                                                                                                    |                                                                                       |
| of                                                                                                    | Azienda/Company                                                                                                    |                                                                                                    |                                                                                       |
| cipation                                                                                                    | Studente/Student                                                                                                    |                                                                                                    |                                                                                       |
| ENT                                                                                                    |                                                                                                    |                                                                                                    |                                                                                       |
|                                                                                                    |                                                                                                    |                                                                                                    | Conti                                                                                 |
|                                                                                                    |                                                                                                    |                                                                                                    |                                                                                       |
|                                                                                                    |                                                                                                    |                                                                                                    |                                                                                       |
|                                                                                                    |                                                                                                    |                                                                                                    |                                                                                       |
|                                                                                                    |                                                                                                    |                                                                                                    |                                                                                       |
| :n 🤈                                                                                                    |                                                                                                    |                                                                                                    |                                                                                       |
| P 3                                                                                                    |                                                                                                    |                                                                                                    |                                                                                       |
| P 3                                                                                                    |                                                                                                    |                                                                                                    |                                                                                       |
| • 3                                                                                                    | 0                                                                                                    | 0                                                                                                    | 3                                                                                     |
| icate if you<br>n to attend                                                                                                    | PARTICIPATION TYPE                                                                                                    | 2<br>ATTENDANCE                                                                                                    | 3<br>PROFILE                                                                          |
| P 3<br>ate if you<br>to attend<br>opening                                                                                                    | Participation type                                                                                                    | <b>O</b><br>ATTENDANCE                                                                                                  | 3<br>PROFILE                                                                          |
| <b>3</b><br>ate if you<br>to attend<br>pening<br>nony on<br>por 24th                                                                             | PARTICIPATION TYPE Plan your Attendance 24 October 2018 (Wedness                                                                                                    | ATTENDANCE                                                                                                    | PROFILE                                                                               |
| <b>P 3</b><br>ate if you<br>to attend<br>pening<br>hony on<br>per 24th                                                                           | PARTICIPATION TYPE<br>Plan your Attendance<br>24 October 2018 (Wedneso                                                                                                    | attendance                                                                                                    | PROFILE                                                                               |
| icate if you<br>n to attend<br>opening<br>emony on<br>ober 24th                                                                                  | PARTICIPATION TYPE<br>Plan your Attendance<br>24 October 2018 (Wedness<br>Which session do you want                                                                                                    | day 1 of 2 )<br>to attend?                                                                                              | 3<br>PROFILE                                                                          |
| P 3<br>cate if you<br>to attend<br>opening<br>mony on<br>ober 24th                                                                               | PARTICIPATION TYPE<br>Plan your Attendance<br>24 October 2018 (Wedness<br>Which session do you want<br>Cerimonia di apertura/Openi                                                                                                    | attendance<br>day 1 of 2 )<br>to attend?<br>ng ceremony                                                                 | PROFILE                                                                               |
| P 3<br>cate if you<br>to attend<br>oppening<br>mony on<br>ober 24th                                                                              | PARTICIPATION TYPE Plan your Attendance 24 October 2018 (Wedneso Which session do you want Cerimonia di apertura/Openi Time Location 14:30 - 16:30 CEST Pisa, Scuelo                                                                                                    | attenDance<br>day 1 of 2 )<br>to attend?<br>ng ceremony<br>2 Normale Superiore                                          | PROFILE                                                                               |
| P 3<br>rate if you<br>to attend<br>oppening<br>mony on<br>ber 24th                                                                               | PARTICIPATION TYPE Plan your Attendance 24 October 2018 (Wedneso Which session do you want Cerimonia di apertura/Openi Time Location 14:30 - 16:30 CEST Piso, Scuole Presentazione aziendale PIPP                                                                                                    | attenDANCE<br>day 1 of 2 )<br>to attend?<br>ng ceremony<br>a Normale Superiore                                          | PROFILE                                                                               |
| cate if you<br>to attend<br>opening<br>emony on<br>ober 24th<br>ect the<br>mpany                                                                 | PARTICIPATION TYPE  Plan your Attendance 24 October 2018 (Wednesc Which session do you want Cerimonia di apertura/Openi Tere Location                                                                                                    | attenDance<br>day 1 of 2 )<br>to attend?<br>ng ceremony<br>a Normale Superiore                                          | PROFILE  PRESENTAZIONI AZJENDALU/COMPAI PRESENTAZIONS                                 |
| P 3<br>cate if you<br>to attend<br>oppening<br>mony on<br>ober 24th<br>ect the<br>npany<br>sentations                                            | PARTICIPATION TYPE<br>Plan your Attendance<br>24 October 2018 (Wedness<br>Which session do you want<br>Cerimonia di apertur/Openi<br>Ha30 - 16:30 CEST Pisa, Scuola<br>Presentazione azlendole PIPP<br>Time Location<br>16:30 - 17:00 CEST Scuola Ner                                                                              | attenDance<br>day 1 of 2 )<br>to attend?<br>ng ceremony<br>a Normale Superiore                                          | PROFILE     PRESENTAZIONI     AZIENDALJOCOMPAI     PRESENTAZIONE                      |
| P 3<br>ate if you<br>to attend<br>opening<br>mony on<br>ber 24th<br>ect the<br>npany<br>sentations<br>wish to                                    | PARTICIPATION TYPE Plan your Attendance 24 October 2018 (Wednesc Which session do you want Cerimonia di apertura/Openi Time Location 14:30 - 16:30 CEST Pisa, Scuole Presentazione aziendale PIPP Time Location Presentazione aziendale PIPP Time Location Presentazione aziendale PIPP Time Location Presentazione aziendale PIPP | attenDANCE<br>day 1 of 2 )<br>to attend?<br>ng ceremony<br>a Normale Superiore<br>PO<br>male Superiore, AULA VERDE<br>E | PROFILE  PRESENTAZIONI AZIENDALI/COMPAT PRESENTAZIONI AZIENDALI/COMPAT                |
| EP 3<br>icate if you<br>n to attend<br>copening<br>emony on<br>tober 24th<br>elect the<br>ompany<br>resentations<br>ou wish to<br>participate in | PARTICIPATION TYPE Plan your Attendance 24 October 2018 (Wedneso Which session do you want Cerimonia di apertura/Openi Time Location 14:30 - 16:30 CEST Pisa, Scuele Presentazione aziendale PIPP Time Location Time Location Time Location Time Location Time Location                                                            | attenDANCE<br>day 1 of 2 )<br>to attend?<br>ng ceremony<br>a Normale Superiore<br>PO<br>mole Superiore, AULA VERDE<br>E | PROFILE     PRESENTAZIONI AZIENDALUCOMPAI PRESENTAZIONI AZIENDALUCOMPAI PRESENTAZIONI |

#### **STEP 4**

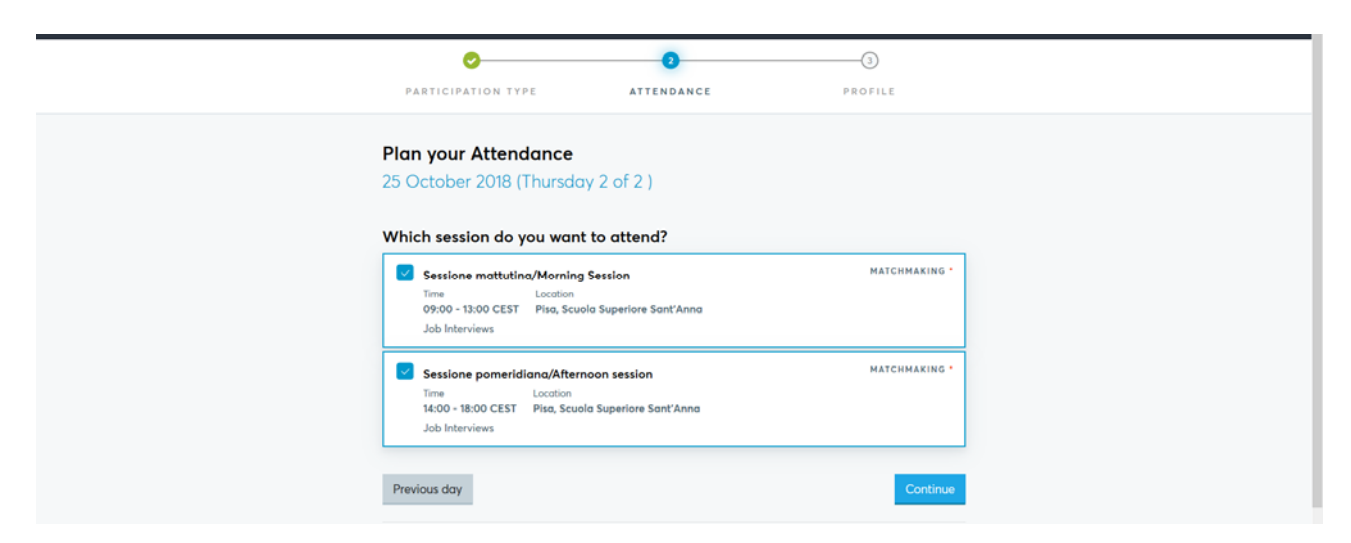

Select the session(s) you are available for interviews. Based on the option chosen, the system will generate the interview agenda which will be updated in real time when you confirm the individual bookings received.

## **STEP 5**

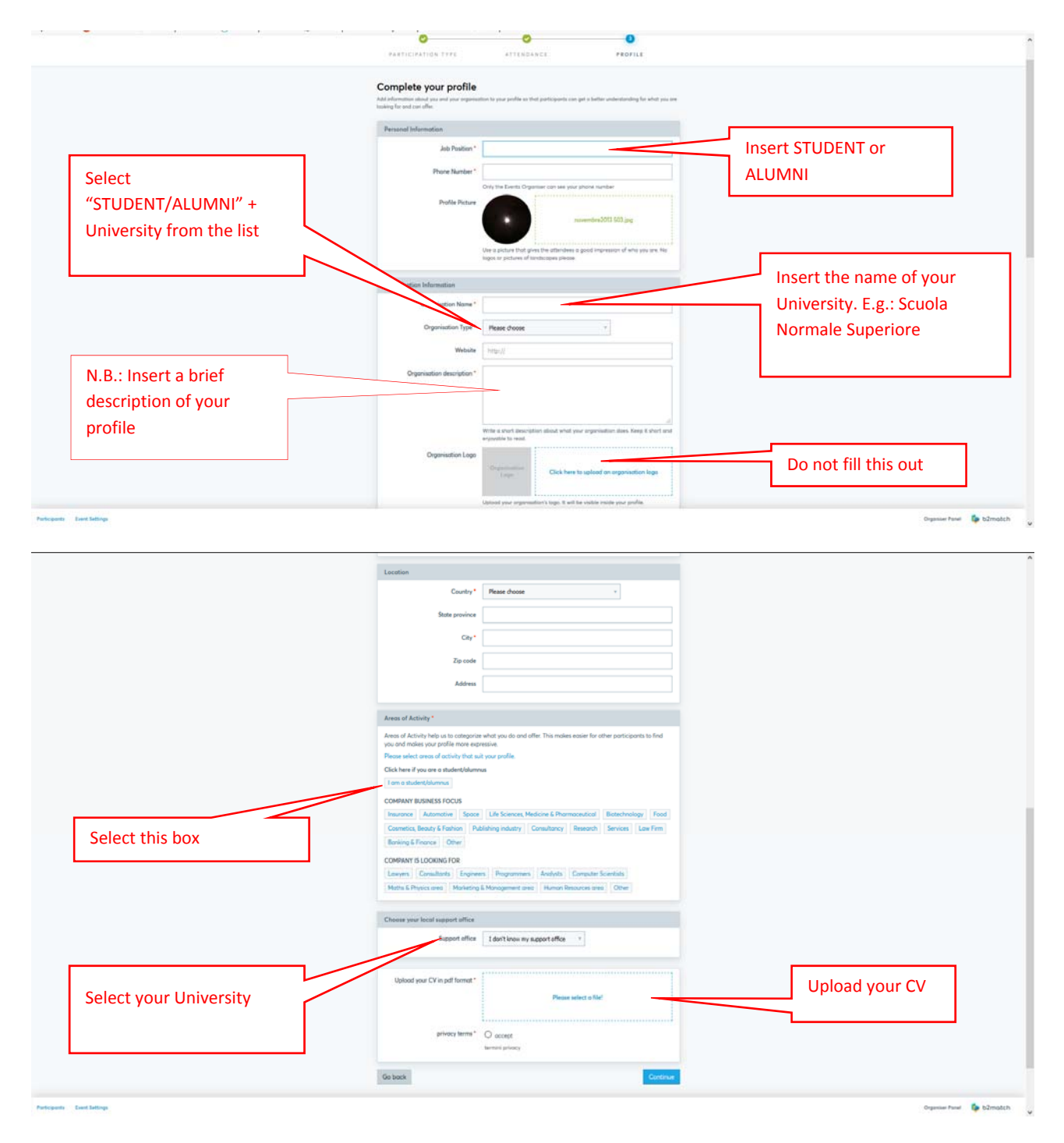

The "AREAS OF ACTIVITY" section is mainly addressed to companies and allows students / alumni to filter companies by areas of interest / profiles sought. At the bottom of the screen you will see a section to upload your CV as a PDF file; this is mandatory.

| JOBFoir 2018<br>24 - 25 October 2018 / Piec, Itoly                                                  | Neme Participante Marketplace Agende Meetings 💿 Cálite                                                                                                    |
|----------------------------------------------------------------------------------------------------|----------------------------------------------------------------------------------------------------|
| 0                                                                                                   | You've successfully signed up for the JOBFair 2018!<br>These to anyone go . The one going to the XOM and XOM 2010<br>Next Researce as want conformation shore;                                          |
| Céline Mongason<br>Studente Nummus et SSSA<br>Piso, Itoly<br>Edit my profile                        | Your profile is waiting to be activated!<br>Two profile will be water by an endpoint and you can appear any on the transmission of the opposite<br>activates your profile. Two will per under an annual |
| My profile<br>My strendorce<br>Organise spectrum<br>Account actings<br>Ligent                       | District/Harrer Scalars Represents Saret Avere<br>SSSA<br>District of 1 <sup>th</sup> area (B Sc. Philton                                                                                               |
| Your local support offices<br>SCUOLA SUPERIORE SANT'ANNA<br>KARA TORELU<br>Characteristic support a | <ul> <li>Job position</li> <li>And not devolve i job publice yes are allong</li> </ul>                                                                                                    |

You have now finished the registration procedure. You will receive a confirmation email when your registration is validated by your university. Before validation, it will not be possible to contact companies for interviews.

#### **STEP 7**

| JOBFoir 2018<br>24 - 25 October 2018 / Plan. Italy                             | Hama Participants Marketplace Agenda Meetings 💽 Celine                                                                                                    |
|--------------------------------------------------------------------------------|----------------------------------------------------------------------------------------------------|
| •                                                                              | You've successfully signed up for the JOBFair 2018<br>Data le opprag at their at pany to the JOBFair 2018<br>Not investe as and confinition shares                                    |
| Céline Mongason<br>Studenteilikumuu of SSSA<br>Piu, Italy<br>Edit my profile   | Booking phase has started!<br>No loss of equated and booking on the value of enables a book a derivation to say<br>The booking years and cause of 0.000000 729.3355 (21) <sup>2</sup> |
| My protes<br>My attendence<br>Organism duktors<br>Account settings<br>Lingsuit | Redent/Harm Scale Superior Set Ford<br>SSSA<br>Students of Y-anno 5 C. Politone                                                                                                    |
| The load seport offee<br>SCUOLA SUPERIORE SANTANNA<br>ILASA TONELU             | Job position     Add and decade is job position yes us offering                                                                                                    |

Your university has validated your participation. At any time you can access your data and edit it.

### **STEP 8**

| : | <b>OBFoir 2018</b><br>4 - 25 October 2018 / Pies, Boly                    | Home Participants Marketplace Agenda Meetings 💿 Celline                                                                                                    |                                                        |
|---|---------------------------------------------------------------------------|----------------------------------------------------------------------------------------------------|--------------------------------------------------------|
|   | You can i                                                                 | request 24 meetings + 0 accepted requests + 0 types - meets                                                                                                    |                                                        |
|   | 4 Participants found<br>C Banch<br>B BOOSHMARKED R<br>MACIONALING         | Serie Soudi<br>order Prove series a<br>ming, Nov<br>Prove Lind Prove series<br>Linda, France     Series     Series     Series     Series     Series     Series     Series     Series     Series     Series                                                                                                    | Click on<br>"PARTICIPANTS" to<br>look at the companies |
|   | CONTRES     ORGANEZATION TYPES     MUSINESS FILLD     PARTICIPATION TYPES | Prove DXE     Prove Activities     Prove Activities     Prove Activ | Select the company<br>you are interested in            |

As soon as your registration is validated, you will be able to look at the participating companies by clicking on "PARTICIPANTS".

## **STEP 9**

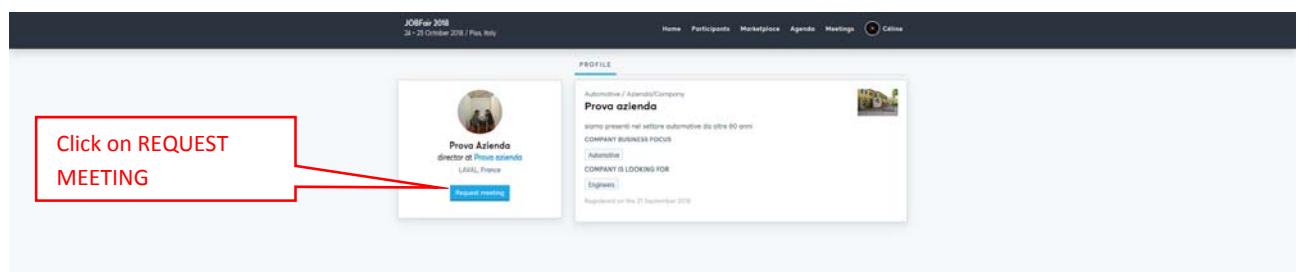

# **STEP 10**

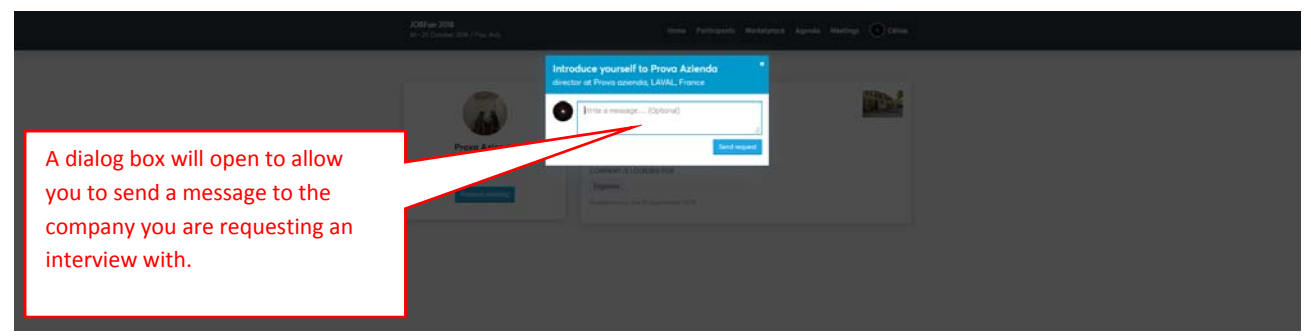

The company will consult your profile along with your CV and decide whether to accept or decline your request.

Your agenda will automatically update with the interview requests that will be confirmed by the companies.

The platform will be closed on October 18th at midnight. By October 22nd you will receive an email with the final agenda with all the appointments on October 25th.

### **HELPDESK**

For assistance during registration and matching, you can consult the FAQs and, if you do not find the answers to your questions, please contact SISSA Technology Transfer Office by sending an email to tto@sissa.it or by calling Simonetta Vetter (040 3787755) or René Buttò (040 3787551) from Monday to Friday 9.00 am-4 .00 pm.